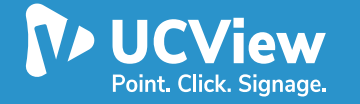

## **Quick Start Guide** For Samsung SSSP Screens

### UCView Digital Signage TIZEN Installation On Samsung SSSP Screen

1.) ConnectYour Samsung TV to the WiFi network.

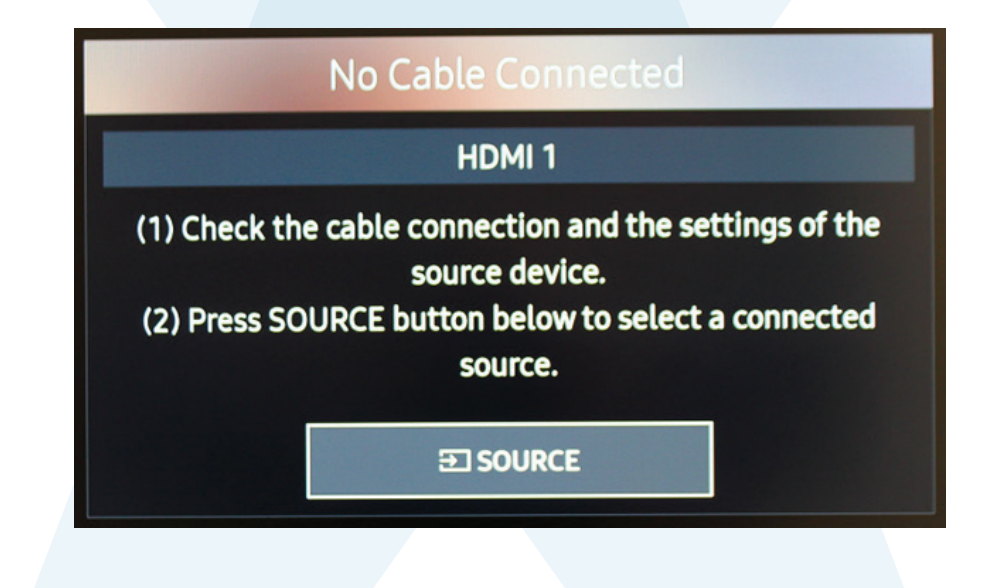

- 2.) Press the menu button on your TV controller.
- 3.) Scroll down to Network.

| ~   | Picture          | Network                 |                     |  |  |  |  |  |
|-----|------------------|-------------------------|---------------------|--|--|--|--|--|
|     | OnScreen Display | Network Status          |                     |  |  |  |  |  |
| 1.  |                  | Open Network Settings   |                     |  |  |  |  |  |
|     | Sound            | Server Network Settings | ;                   |  |  |  |  |  |
| Ø   | Broadcasting     | Wi-Fi Direct            |                     |  |  |  |  |  |
| Å   | Network          | Mobile Device Manager   |                     |  |  |  |  |  |
| X   | System           | Device Name             | [Signage] Samsung P |  |  |  |  |  |
| [?] | Support          |                         |                     |  |  |  |  |  |

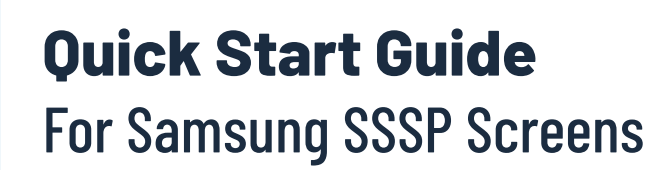

#### UCView Digital Signage TIZEN Installation On Samsung SSSP Screen

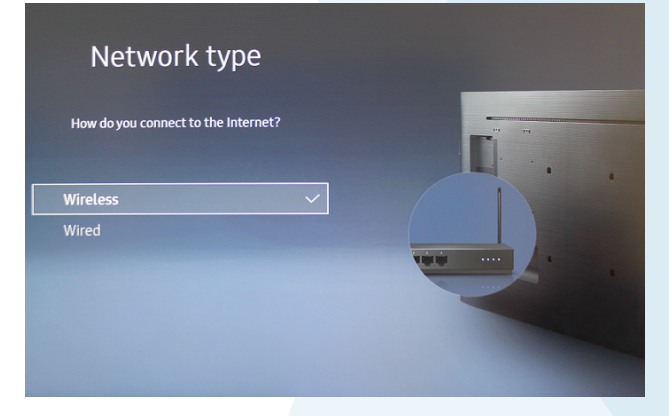

4.) Select your Network type. In this case, select Wireless

- 5.) Select your desired wireless connection.
- 6.) Enter your wireless password.

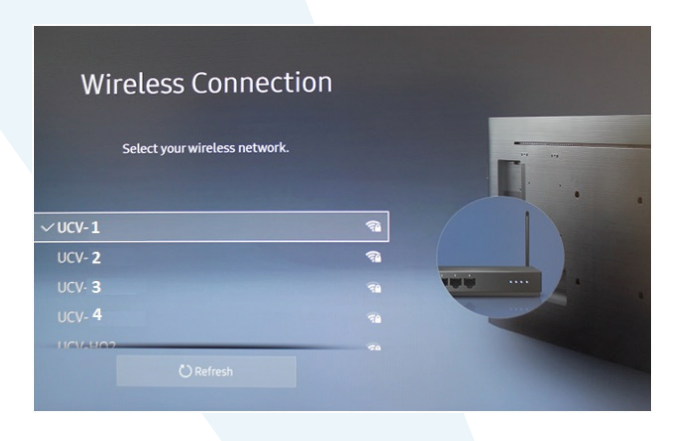

### Wireless Connection

Your TV is connected to the Internet. If you have any problems using online services, please contact your Internet service provider. 7.) Once you are successfully connected to the wireless network, press **OK** 

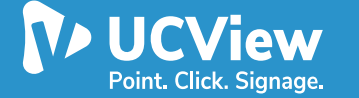

## **Quick Start Guide** For Samsung SSSP Screens

#### UCView Digital Signage TIZEN Installation On Samsung SSSP Screen

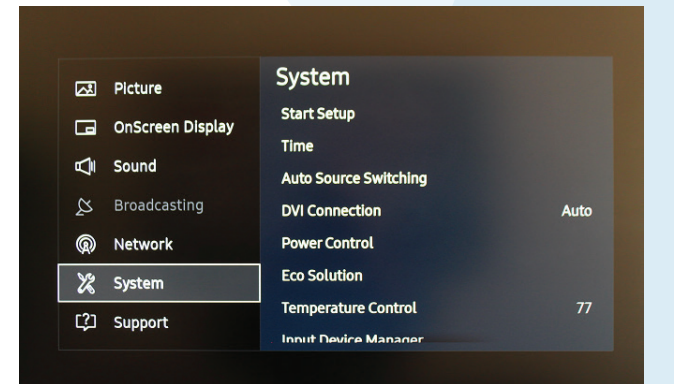

### 8.) In the Menu, scroll down to System

9.) Scroll to **Play Via** and the select URL Launcher Option

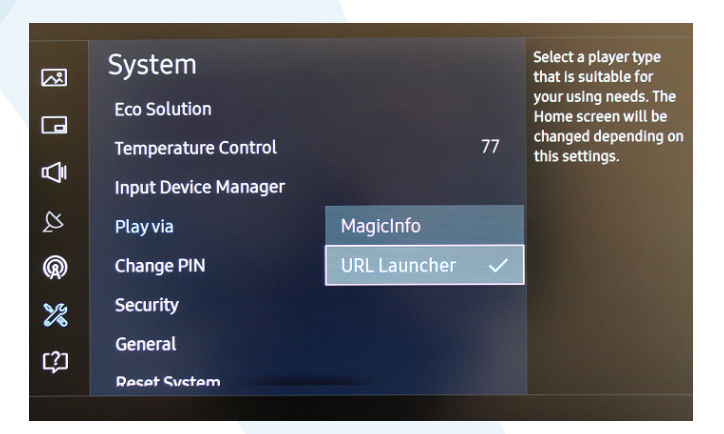

|    |    |                      |                         |                        | URL                    | Launcl                | her Sett | ings    |   |   |      |     |  |
|----|----|----------------------|-------------------------|------------------------|------------------------|-----------------------|----------|---------|---|---|------|-----|--|
|    | li | nstall W             | ′eb App                 |                        | ł                      | nttp://p              | ortal.uc | view.co | ) |   |      |     |  |
|    |    | Enter URL<br>http:// | to display.<br>portal.u | y or downl<br>cview.co | load conte<br>im/playe | ent from.<br>er/tizen |          |         |   |   | 37/2 | :00 |  |
| te |    | ers, recom           |                         |                        |                        |                       |          |         |   |   |      |     |  |
|    |    | 2                    |                         |                        |                        |                       |          |         |   |   |      | ×   |  |
|    |    |                      |                         |                        |                        |                       |          |         |   |   |      |     |  |
|    |    |                      |                         |                        |                        |                       |          |         |   |   |      |     |  |
|    |    |                      |                         |                        |                        |                       |          |         |   |   |      |     |  |
|    |    | ŝ                    |                         |                        |                        |                       | www.     | .com    | / | < | ~    |     |  |
|    |    |                      |                         |                        |                        |                       |          |         |   |   |      |     |  |

10.) Once prompted with the

URL Launcher settings, please enter the **UCView URL** 

http://portal.ucview.com/signage/tizen

Then select Done

### **Quick Start Guide** For Samsung SSSP Screens

#### UCView Digital Signage TIZEN Installation On Samsung SSSP Screen

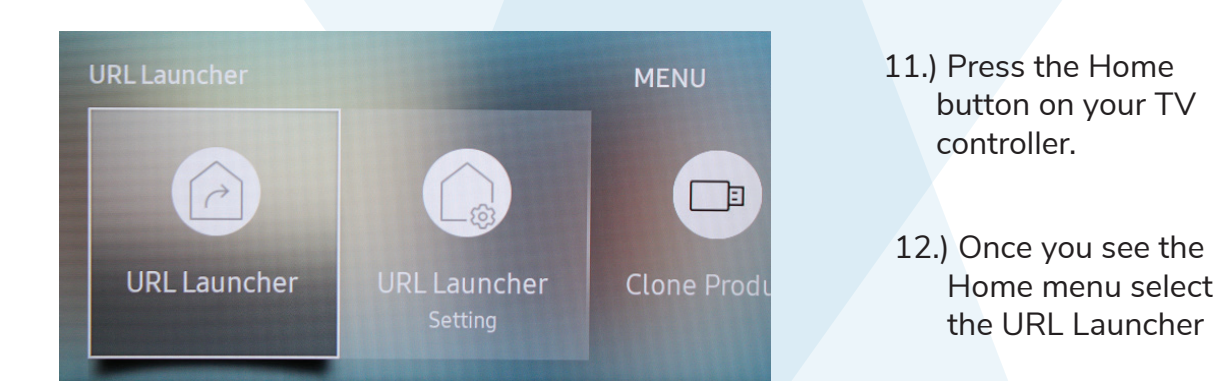

- 13.) Installation of the UCView web app will automatically begin.
- 14.) Finally you will be shown the player password that you can use to enter in the UCView web portal to register the player.

#### THE PLAYER PASSWORD IS:

# TIZEN

This device has **not been linked** to any of the players in your **Digital Signage Portal account**. Please **LOG IN To:** <u>Your Digital Signage Portal account and</u> **ENTER THE PASSWORD** shown above when prompted during player set up.

If you believe this message to be in error or have any questions, please contact us via email at support@ucview.com or call us at (877)828-4399 for further assistance.

Signage.

HTML5 TEMPLATES
FREE CONTENT STORE
DRAG & DROP
PLAYLISTS
TOUCHSCREEN
SUPPORT

Point. Click.

| Email               |                |         |   |
|---------------------|----------------|---------|---|
| e.g., john.doe®exam | ple.com        |         | _ |
| e.g.,               |                |         |   |
| Forgot password?    |                | Sign in |   |
| f                   | Login with Fao | ebook   |   |

15.) Select the "**Your Digital Portal Account"** hyperlink to login to UCView's web-based interface.